Manual de usuario

# Juego educativo "Ruta correcta"

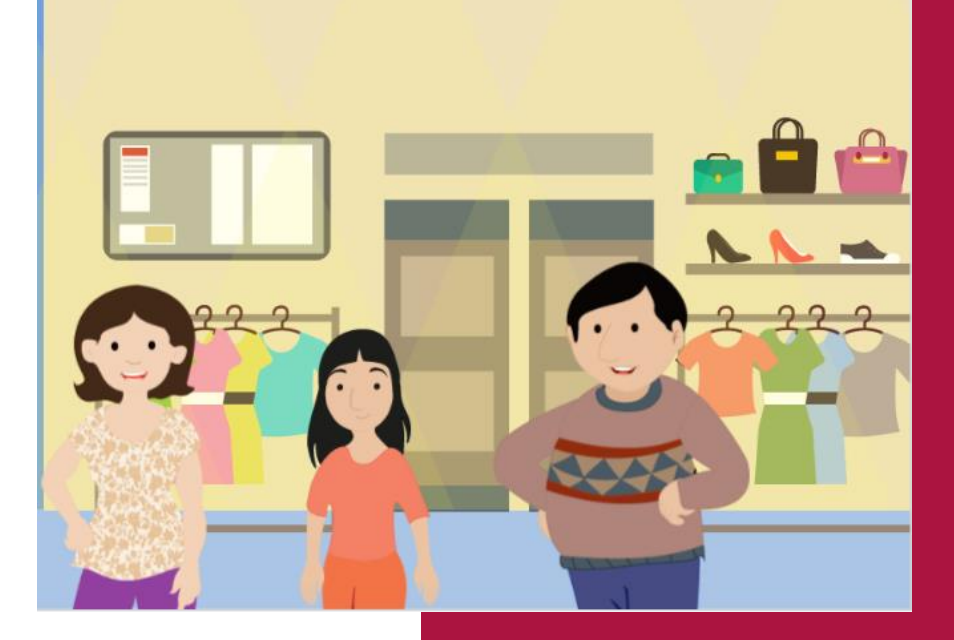

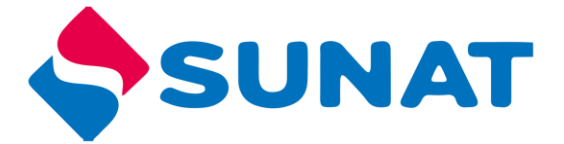

Tributos / Aduanas

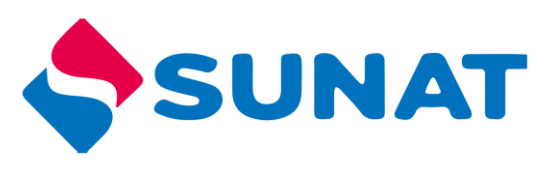

# Contenido

| Requisitos de navegador:   |
|----------------------------|
| Acceder al juego 4         |
| Antes de comenzar 4        |
| PARA JUGAR ONLINE          |
| PARA JUGAR OFFLINE         |
| Controles de reproducción7 |
| Iniciar el juego 8         |
| Menú principal9            |
| Comerciantes9              |
| Reto 19                    |
| Reto 210                   |
| Consumidores10             |
| Reto 3                     |
| Estado11                   |
| Reto 4 11                  |
| Bingo11                    |
| Reto 5 11                  |
| Fin del juego              |

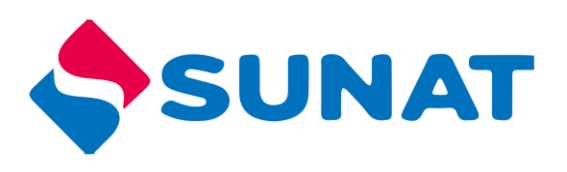

#### Ruta correcta

El juego invita a los estudiantes a acompañar a un oficial de aduanas a realizar un operativo por una localidad. En él, reconocerán cómo operan los distintos negocios y así identificarán los que cumplen con sus obligaciones tributarias, recibirán las recomendaciones de distintos consumidores para no ser estafados por los contrabandistas y conocerán las preocupaciones de diferentes funcionarios del Estado preocupados por los efectos del contrabando.

#### Requisitos de navegador:

| Sistema<br>Operativo | Navegador                                                                                                    |
|----------------------|----------------------------------------------------------------------------------------------------|
|                      | Se recomienda utilizar: Google Chrome (versión más reciente),                                                               |
| Windows              | Internet Explorer 11, Microsoft Edge (versión más reciente), Firefox (versión más reciente)                                 |
| Ć                    | Safari (versión más reciente), Google Chrome (versión más reciente),<br>Firefox (versión más reciente)                      |
| Мас                  |                                                                                                    |
| Movil                | Safari en Apple iOS 10 o posterior, Google Chrome en Apple iOS 10 o posterior, Google Chrome en Android OS 4.4 o posterior. |

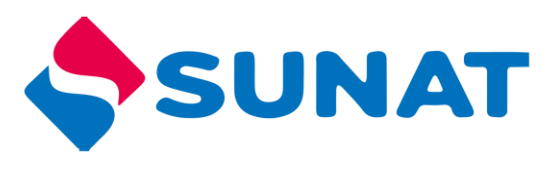

# Acceder al juego

Para acceder al juego siga los siguientes pasos:

- 1. Ingresar al portal institucional http://cultura.sunat.gob.pe/
- 2. Ubicar la sección "Adolescentes"

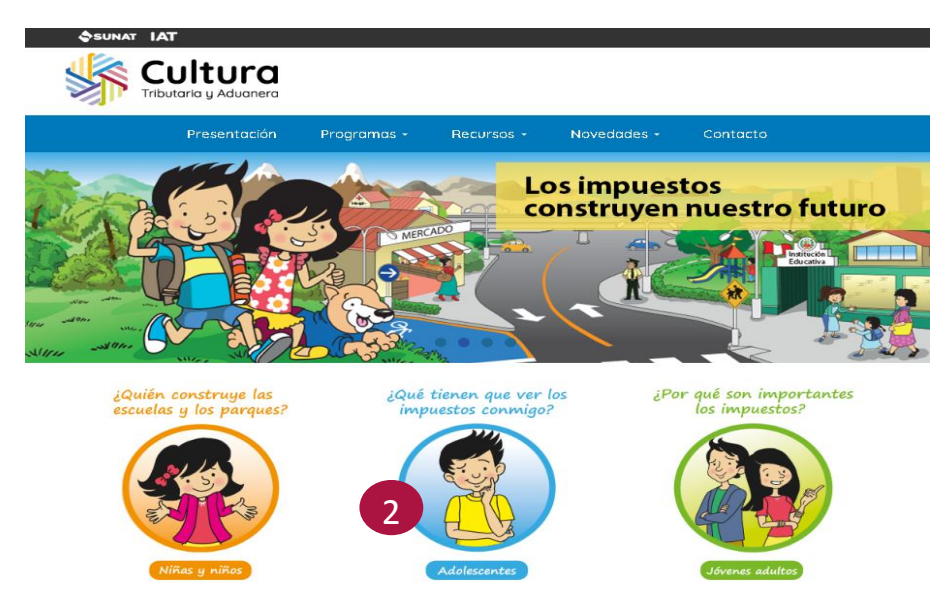

3. Luego en la parte inferior donde indica "Juegos, ubicar el "Ruta Correcta".

# Antes de comenzar

- Determinar si va a jugar de forma ONLINE (haciendo uso de internet) u OFFLINE (sin hacer uso de internet).
  - ONLINE: Debe contar con internet para poder jugar.
  - OFFLINE: Debe descargar el programa, instalarlo en su máquina y luego podrá jugar.

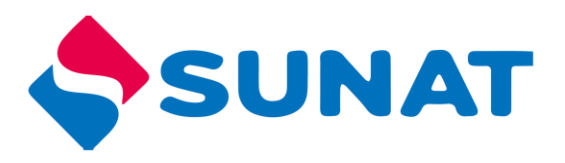

# PARA JUGAR ONLINE

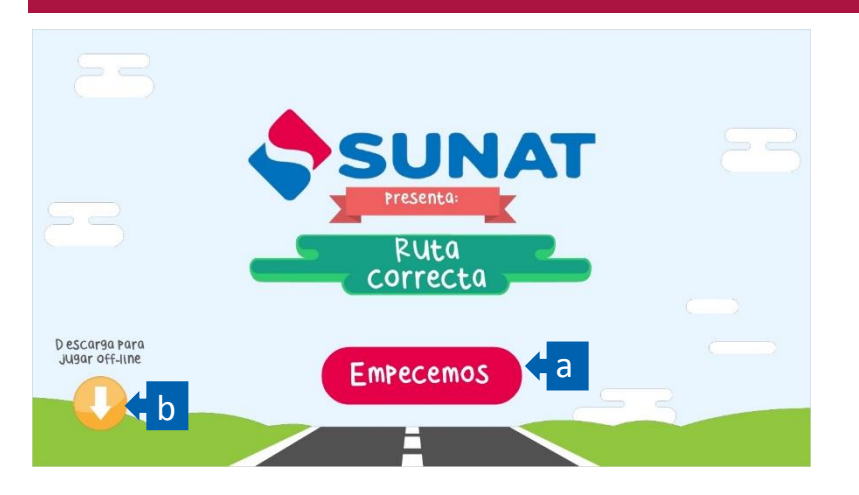

Para jugar ONLINE (conectado a internet) solo debe presionar el botón "Empecemos",

registrar sus datos y luego continuar.

Al trabajar de manera ONLINE, la actividad del usuario se registrará en el sistema.

|       | INGRESA TUS DATOS |   |
|-------|-------------------|---|
| Alumn | 0                 | v |
| Ica   |                   | • |
|       | Enviar            |   |
|       |                   |   |

# PARA JUGAR OFFLINE

Para jugar OFFLINE (sin hacer uso de internet), debe hacer uso del botón "Descargar", registrar sus datos y ejecutar la descarga del zip que contiene el total del juego.

1. Apenas presione el botón "descargar", inmediatamente le aparecerá el proceso de descarga en una carpeta Zip, como se ve en la imagen.

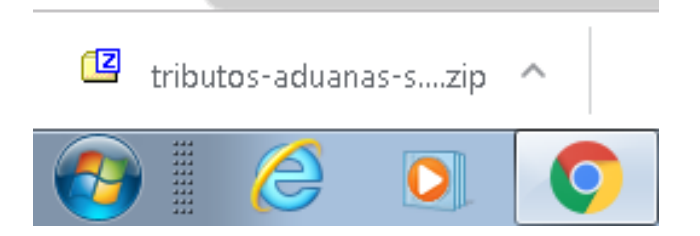

- 2. En la carpeta de descargas se encuentra el archivo zip
- 3. Clic derecho a la carpeta zip "tributos-aduanas-secundaria"

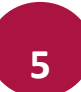

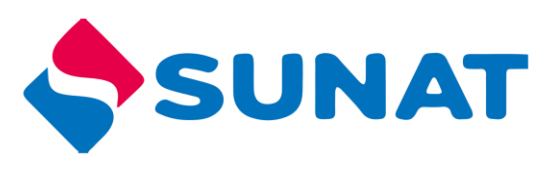

4. Clic en Extraer en tributos-aduanas-secundaria

| ← → ↑ Lite equip                      | • > Descargas  | 125-50 | acundaria 3                                                             |   |   |
|---------------------------------------|----------------|--------|-------------------------------------------------------------------------|---|---|
| Escritorio<br>Sitios recientes        | HORARIO_PPJ_20 | 105-50 | Abrir<br>Abrir en una ventana nueva                                     |   |   |
| 🤣 Grupo en el hogar                   |                | 4      | SkyDrive Pro<br>Extraer todo                                            | • |   |
| Este equipo<br>Descarga<br>Documentos |                | •      | Explorar con ESET NOD32 Antivirus<br>Opciones avanzadas                 | • |   |
| Escritorio                            |                |        | Anclar a Inicio<br>Abrir con WinRAR                                     |   |   |
|                                       |                |        | Extraer ficheros<br>Extraer aquí<br>Extraer tributos-aduanas-secundaria | ( | 4 |
|                                       |                |        | Abrir con                                                               | • |   |
|                                       |                |        | Compartir con                                                           | ۲ |   |
|                                       |                |        | Enviar a                                                                | ۲ |   |

5. Abrir la carpeta descomprimida "tributos-aduanas-secundaria"

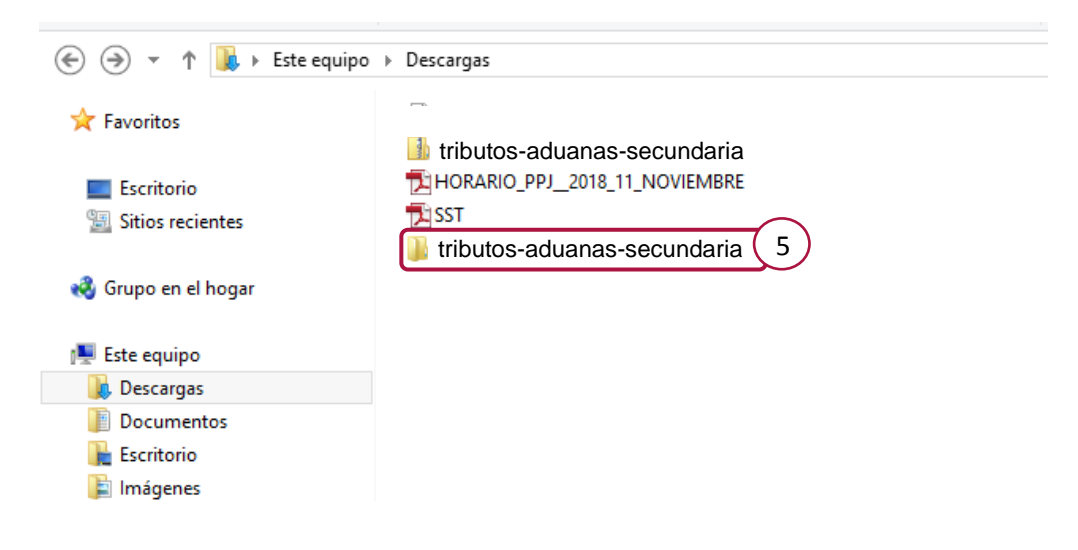

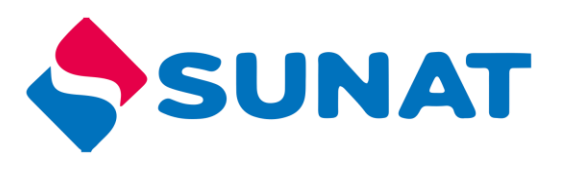

- 6. Clic derecho al archivo story.html5
- 7. Clic en abrir con
- 8. Clic en google chrome

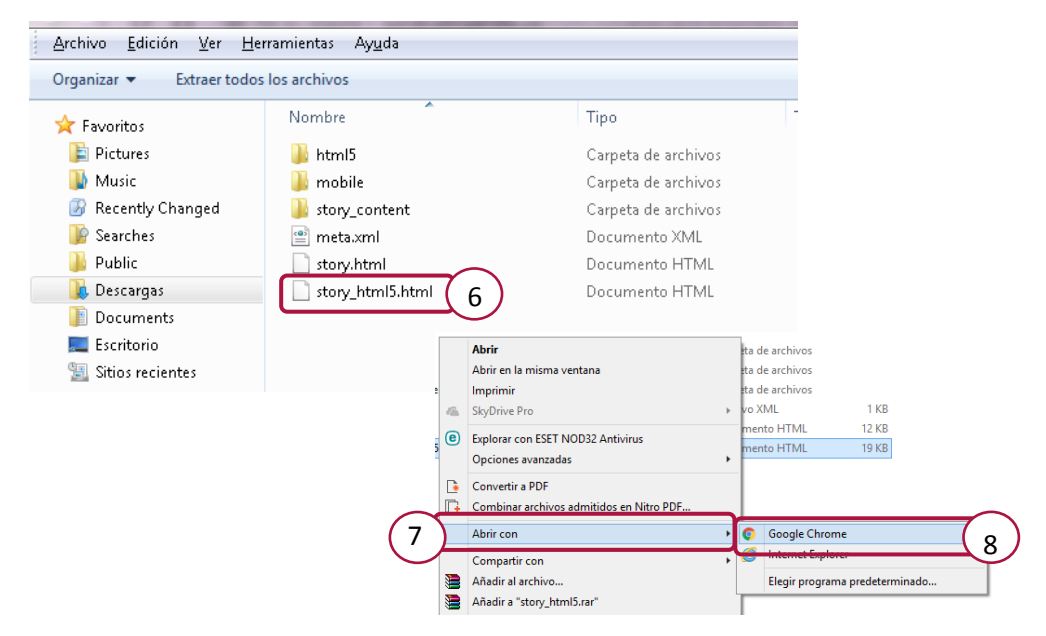

9. Se abrirá el juego

#### Controles de reproducción

En el juego encontrará los siguientes controles

| Control  | Función    | Control | Función           |  |
|----------|------------|---------|-------------------|--|
| <b>→</b> | Avanzar    | ₹¥      | Silenciar         |  |
| ł        | Retroceder | ŝ       | Ver instrucciones |  |
|          | Pausar     |         |                   |  |

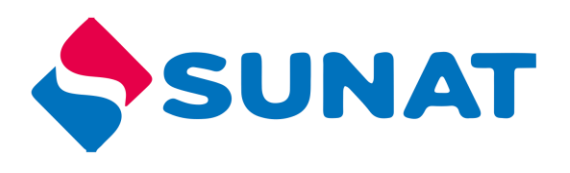

# Iniciar el juego

Presentación de la trama o situación problemática que el estudiante debe ayudar a resolver a lo largo de todo el recurso. Entre cada reto se contará una parte de la historia.

Para iniciar en el juego debe darle clic en el botón "Empecemos"

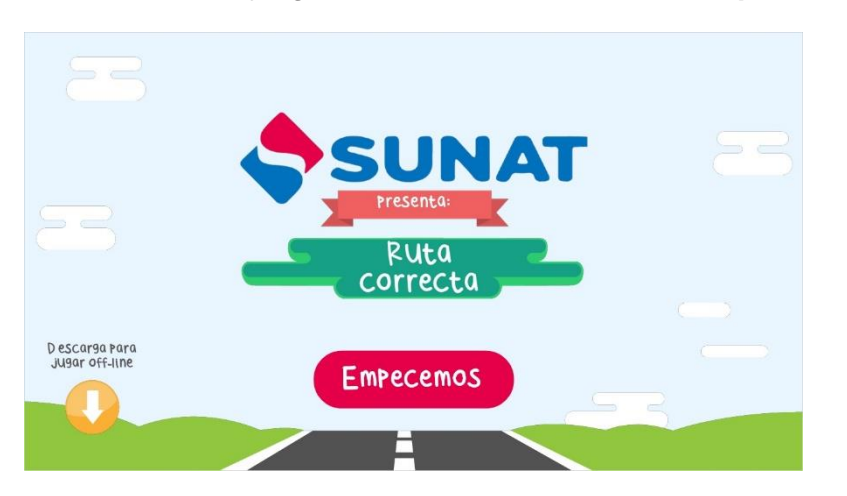

El juego presenta 2 personajes (avatar), tendrá que elegir a uno de ellos, quien será el guía en el desarrollo del recurso.

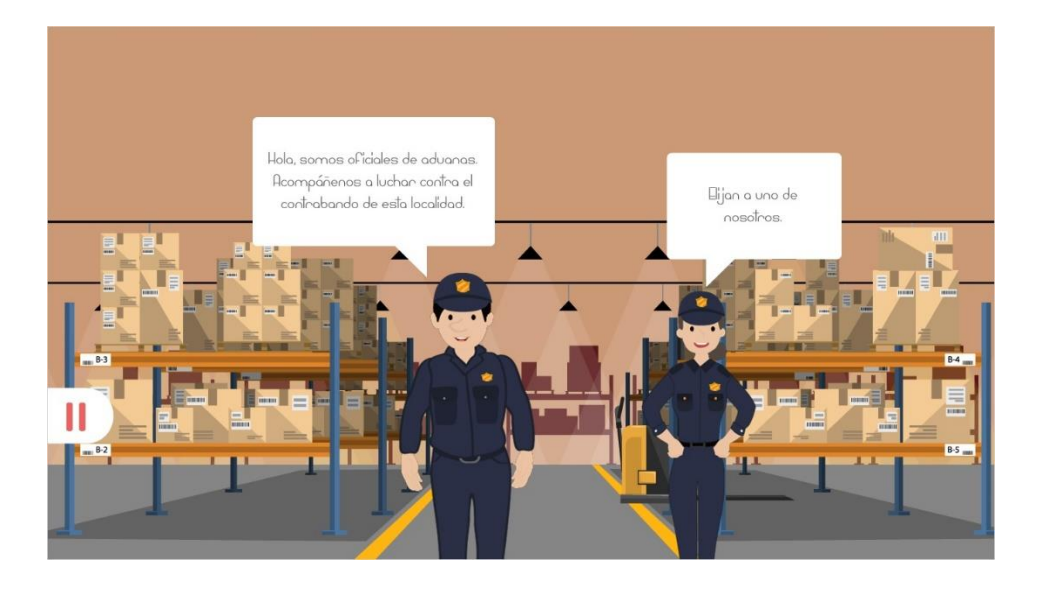

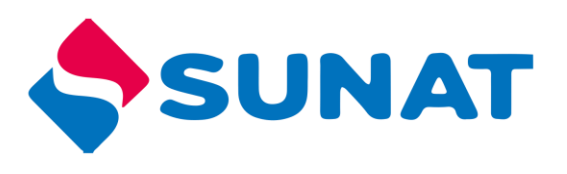

# Menú principal.

Aquí encontrará 3 ventanas: comerciantes, consumidores y estado. En cada uno de ellos encontrará desafíos, que al resolver cada uno de ellos obtendrá la medalla del buen ciudadano.

| Comerciantes | Consumic | tores | Estado |  |
|--------------|----------|-------|--------|--|
|              | ç ç      | 8     |        |  |

# Comerciantes.

#### Reto 1.

Clic sobre el cofre para descubrir las palabras que ayudarán a completar los enunciados. Arrastra las palabras que corresponden a cada destino, luego comprobar las respuestas con el botón responder.

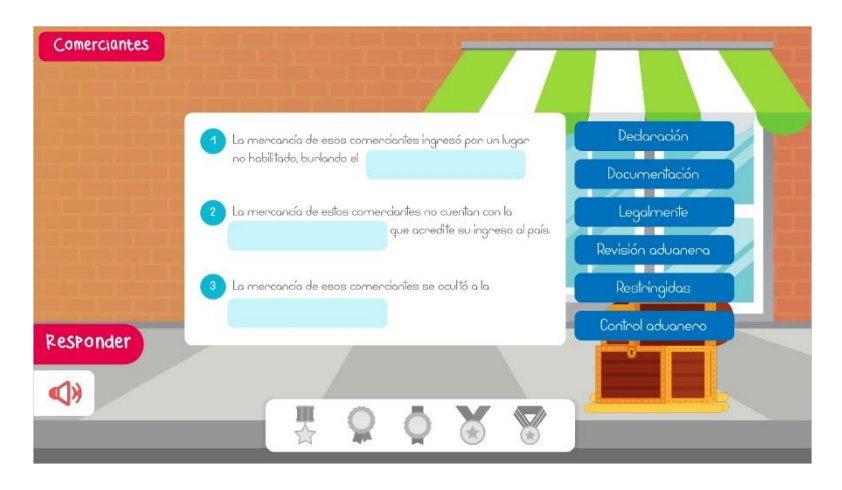

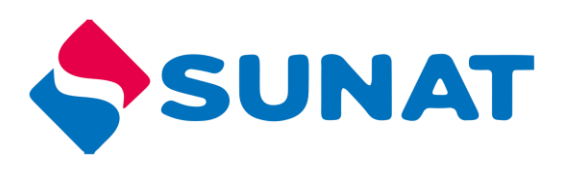

#### Reto 2

El estudiante deberá responder la pregunta "¿De qué manera afecta el contrabando a estos comerciantes?" para ello debe dar clic en la nube de dialogo de cada joven, analiza e identifica quien tiene la respuesta correcta, luego arrastrar el personaje que tiene la respuesta correcta hacia la puerta del negocio, luego presionar el botón "responder" para comprobar la respuesta.

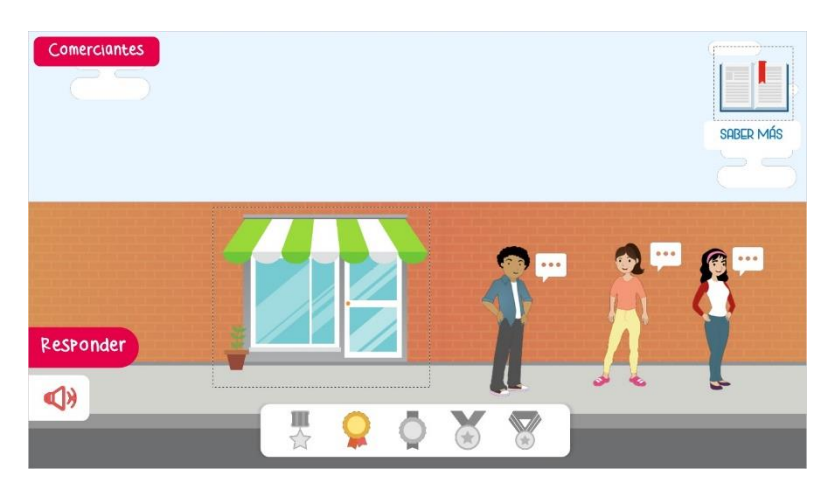

Al superar ambos retos, retornara al menú principal, para seleccionar la siguiente ventana.

#### Consumidores.

#### Reto 3.

Al dar clic a cada personaje, mostrara las recomendaciones para comprar a fin de

evitar comprar mercadería de contrabando, debe arrastrar de cada una las recomendaciones dentro de la categoría que le corresponde, "comprar" "no ya sea 0 comprar", finalmente seleccionar la opción "Responder" para comprobar la respuesta.

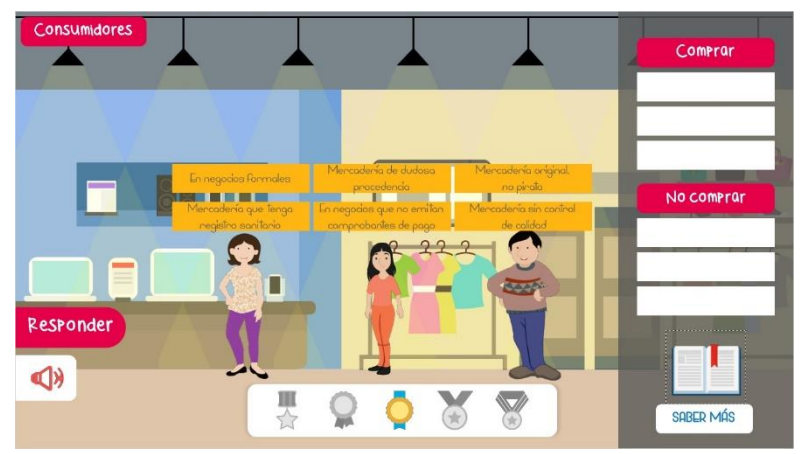

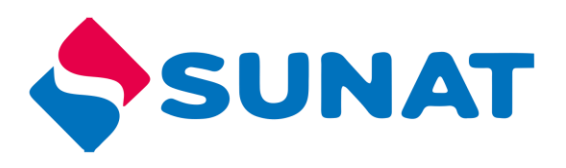

#### Estado

# Reto 4

En el siguiente desafío aparecen 3 personajes identificando que cargo tiene, después aparecerá otra ventana donde tendrán que relacionar el cuadro de dialogo con el personaje que le corresponde para ello deberán escuchar el audio y así mover la cajas de dialogo sobre el personaje, compruebe su respuesta con el botón "Responder".

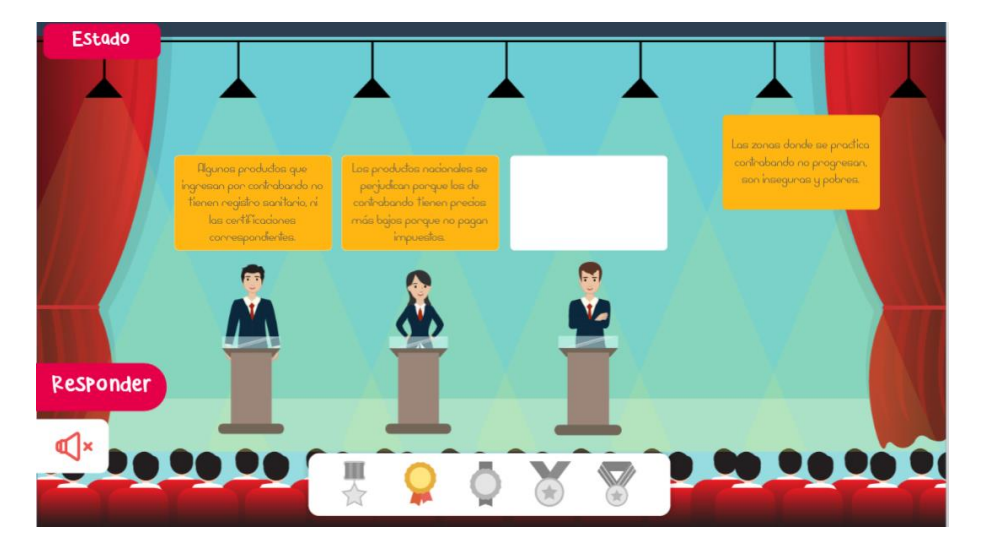

#### Bingo

Reto 5

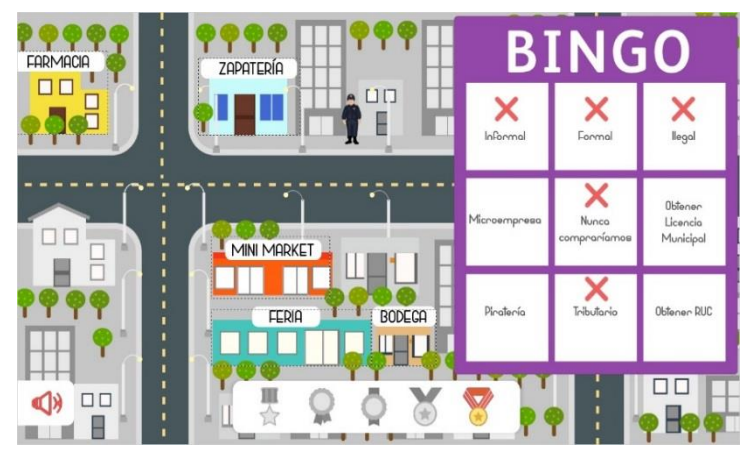

Cada vez que arrastre al personaje a los establecimientos comerciales, aparecerá una pregunta, la cual deberá responder, una vez ingresado a todos los negocios y habiendo respondido correctamente obtendrá la medalla.

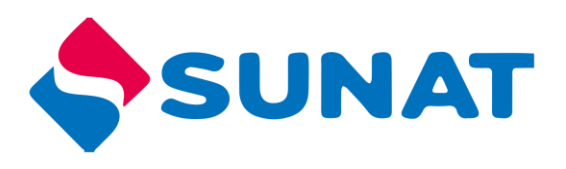

# Fin del juego

Al finalizar puede salir o volver a jugar. Si eliges esto último todas las acciones que hayas realizado anteriormente serán borradas (respuestas, puntajes acumulados, etc.)

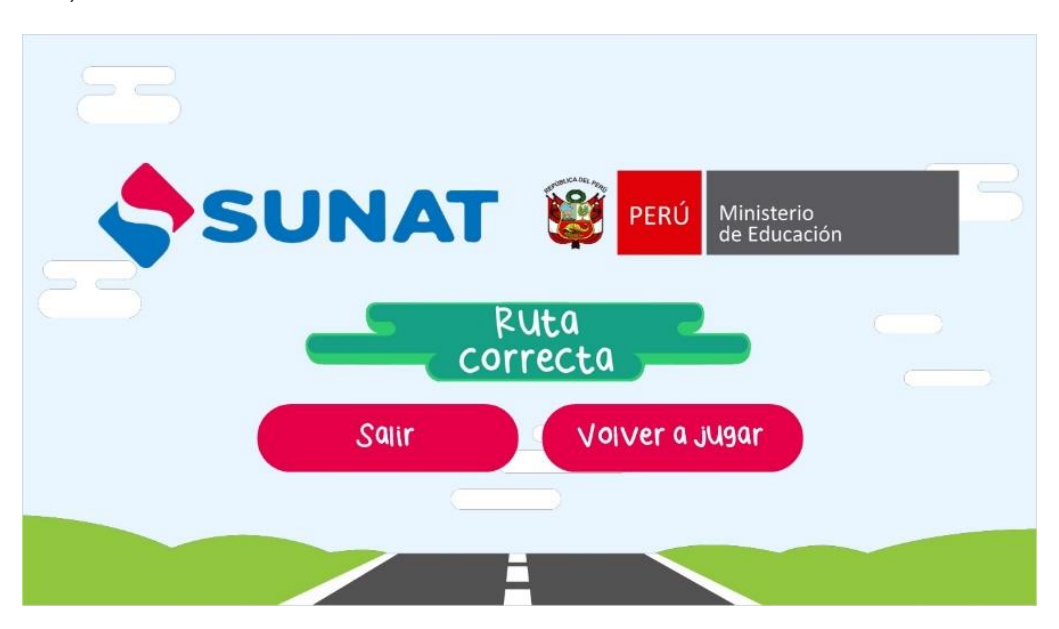